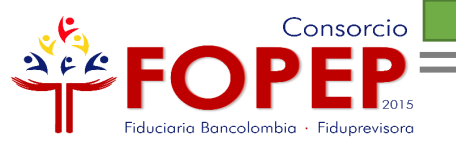

# INCRESO PÁGINA WEB

# PENSIONADO REGISTRADO

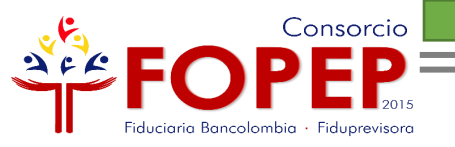

### **Apreciado Pensionado:**

Bienvenido al instructivo "Ingreso a la Página Web", el cual le indicará todos los pasos para que disfrute de nuestros servicios en línea.

Tenga en cuenta que el usuario y la contraseña asignados son personales e intransferibles, le recomendamos no entregarlos a terceros.

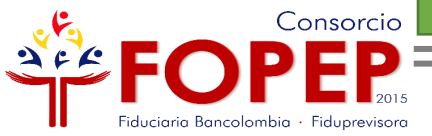

# INGRESO PÁGINA WEB

Ingrese a los servicios en línea de nuestra página web, mediante las siguientes opciones:

### 1. Iniciar Sesión

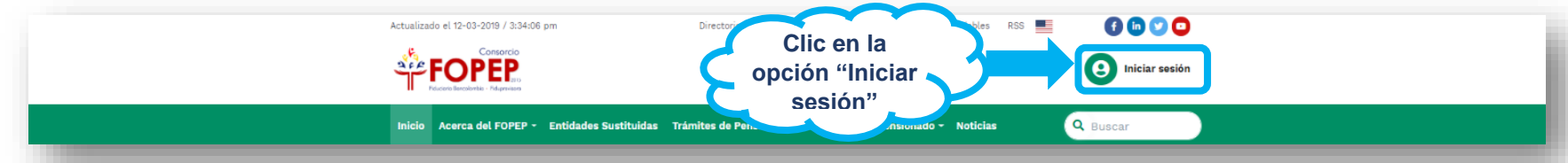

2. Servicios en Línea/Certificados y Cupones de Pago/Certificados

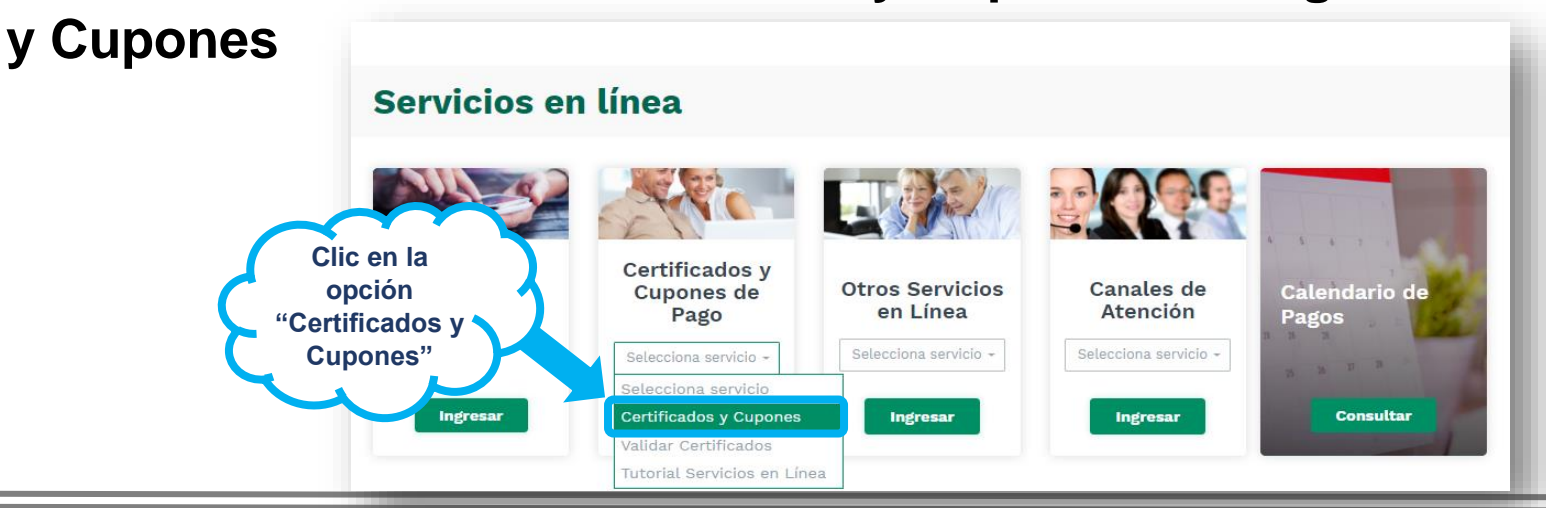

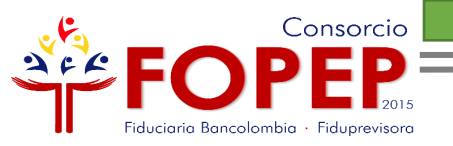

Ingrese seleccionando su tipo de documento, digitando su número de identificación y la contraseña asignada por usted:

Estás en > Iniciar sesión

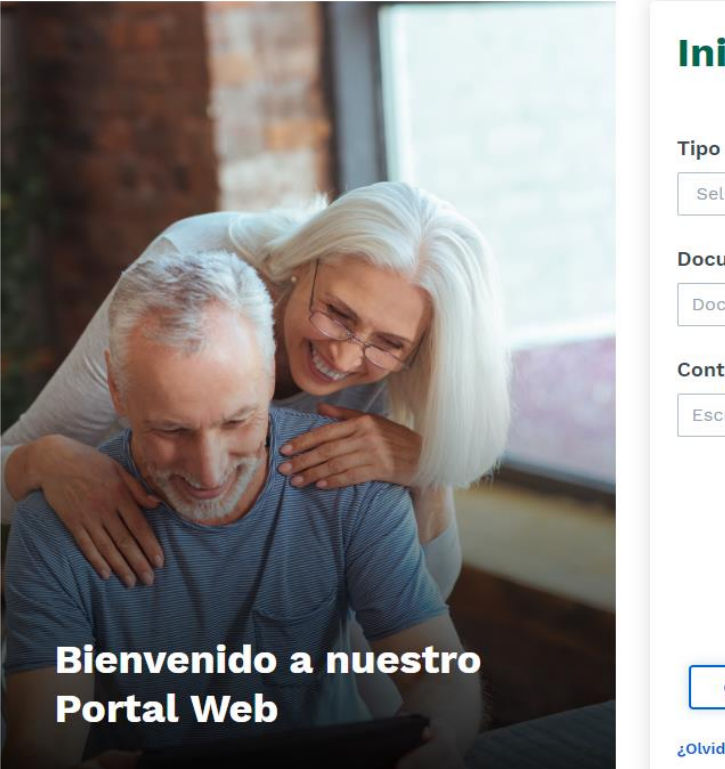

| Seleccion                      | e un tipo                                                   |      |
|--------------------------------|-------------------------------------------------------------|------|
| ocumente                       | o (Escríbalo sin puntos)                                    |      |
| Document                       | 0                                                           |      |
| <b>Contraseñ</b><br>Escriba co | a<br>ntraseña aquí                                          | 0    |
| Нас                            | cer clic dentro del recuadro gris para valida<br>identidad. | r su |
|                                |                                                             |      |

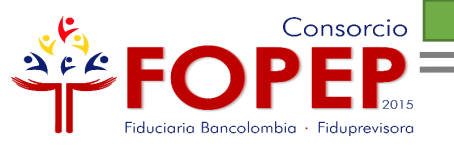

Una vez ingrese, encontrará la siguiente pantalla que contiene diversas opciones en el menú principal que le permitirán disfrutar múltiples beneficios como pensionados registrado

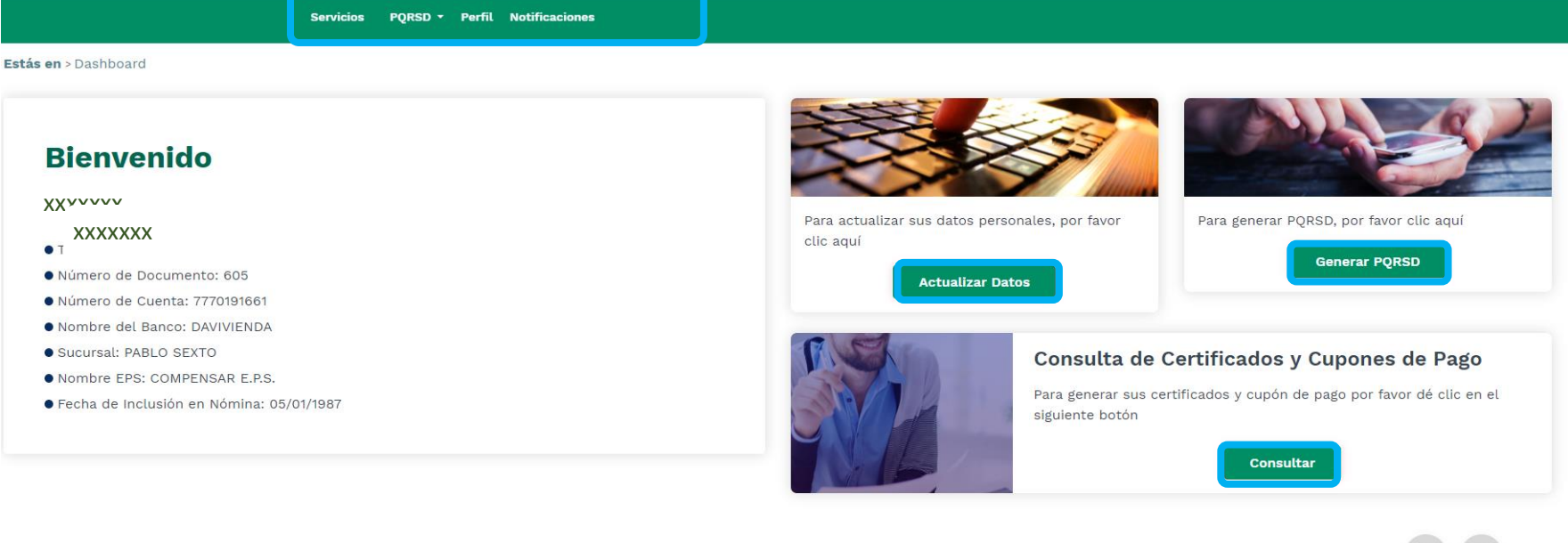

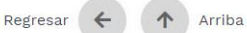

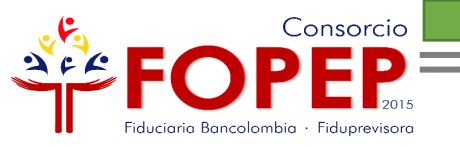

# **ACTUALIZACIÓN DE DATOS**

Para realizar la actualización de sus datos básicos, ingrese a través de las siguientes opciones:

1. Perfil

| FOPEP.<br>Iduciario Boncelevebia - Poleparaisere | Imprimir 😝 TT TT 🗮 Modo lectura | RC Pepito Pérez | - 1 |
|--------------------------------------------------|---------------------------------|-----------------|-----|
| Servicios PQRSD -                                | Encuestas Perfil Notificaciones |                 |     |

2. Actualización de datos

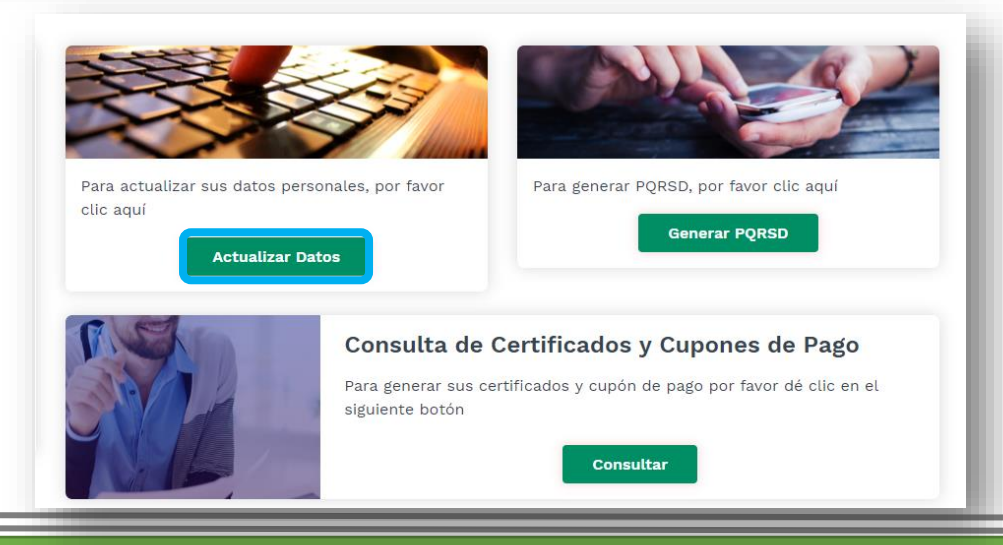

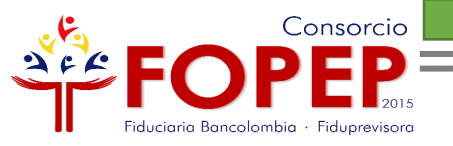

### Luego de dar clic en alguna de las dos opciones aparecerá una pantalla donde muestra todos los datos básicos registrados en nuestro sistema de información

#### **Datos Básicos**

Señor(a) pensionado (a) en caso de que sus nombres, apellidos o fecha de nacimiento no coincidan con los datos registrados en su documento de identidad, es necesario que eleve su petición directamente a la Unidad de Gestión Pensional y Parafiscales-UGPP a través de Escríbanos PQRSD.

| Nombre Usuario:      | Nombres:               |                                   |
|----------------------|------------------------|-----------------------------------|
| 123456               | PEPITO                 |                                   |
| Apellidos:           | Tipo de Documento:     |                                   |
| PÉREZ                | Cédula de Ciudadanía   |                                   |
| Número de Documento: | Ciudad:                |                                   |
| 123456               |                        |                                   |
| Dirección:           | Telefono:              | Si usted desea                    |
| AVENIDA ABC          | 7151515                | modificar algún                   |
| Celular:             | Correo Electrónico     | dato, es necesario                |
| 333333333            | dominio@dominio.com    | que de cilc en la opción señalada |
| Fecha de Nacimiento  | Fondo al que Pertenece |                                   |
| 01/01/1990           | CAJANAL                |                                   |

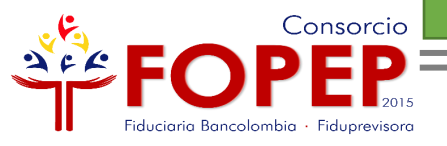

| Nombre Usuario:                                                         | Nombres:               |                                                                    |
|-------------------------------------------------------------------------|------------------------|--------------------------------------------------------------------|
| 123456                                                                  | PEPITO                 |                                                                    |
| Apellidos:                                                              | Tipo de Documento:     |                                                                    |
| PÉREZ                                                                   | Cédula de Ciudadanía   | v                                                                  |
| Número de Documento:                                                    | Departamento:          |                                                                    |
| 123456                                                                  |                        | T                                                                  |
| Ciudad:                                                                 | Dirección:             |                                                                    |
| Telefono:                                                               | Celular:               | Una vez haya<br>actualizado sus datos                              |
| Correo Electrónico (ejemplo@dominio.com)                                | Fecha de Nacimiento    | que acepte los términos<br>y condiciones para<br>culminar con este |
| Fondo al que Pertenece                                                  | 01/01/1990             | proceso                                                            |
| CAJANAL                                                                 |                        |                                                                    |
| Autorizo para búsqueda, consulta, verificación, uso y r<br>información. | manejo de la 🔵 SI 🔵 NO |                                                                    |
|                                                                         |                        | Editar                                                             |

#### Al dar clic en la opción "Editar" a su correo electrónico le llegará un mensaje

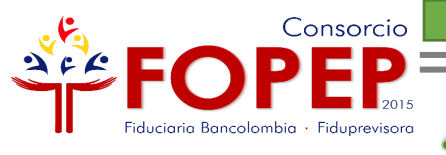

# RADICACIÓN PQRSD

PORSD -

Crear

Para radicar cualquier solicitud, puede ingresar a través de las siguientes opciones:

Servicios

1. PQRSD/Crear

2. Generar PQRSD

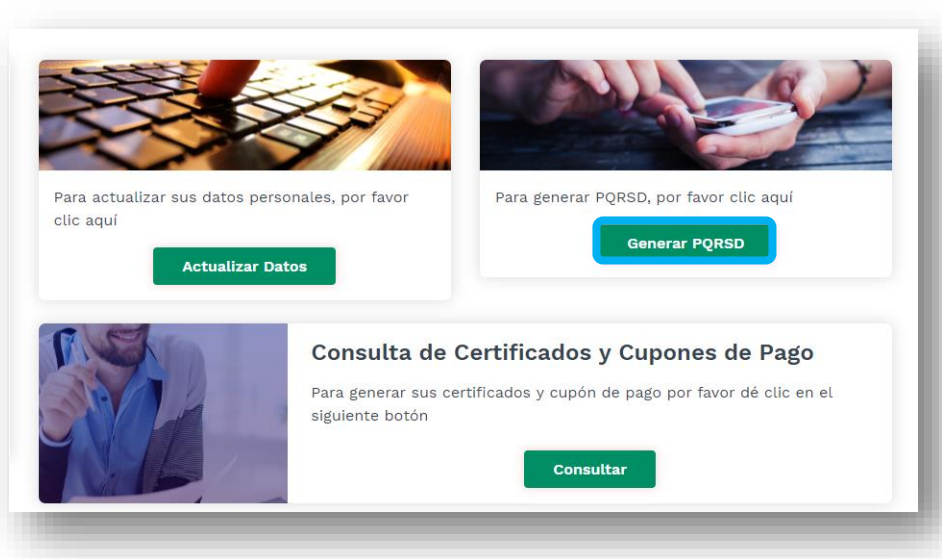

Perfil

Notificaciones

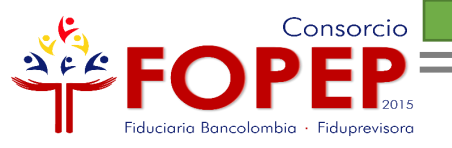

Por las dos opciones, aparecerá el formulario para radicar una PQRSD el cual debe ser diligenciado en su totalidad.

Inicialmente debe seleccionar el tipo de requerimiento:

### PQRSD (Peticiones, Quejas, Reclamos, Sugerencias y Denuncias).

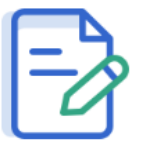

(Peticiones, Quejas, Reclamos, Sugerencias o Denuncias).

Por favor diligencie todos los campos y dé clic en el botón enviar.

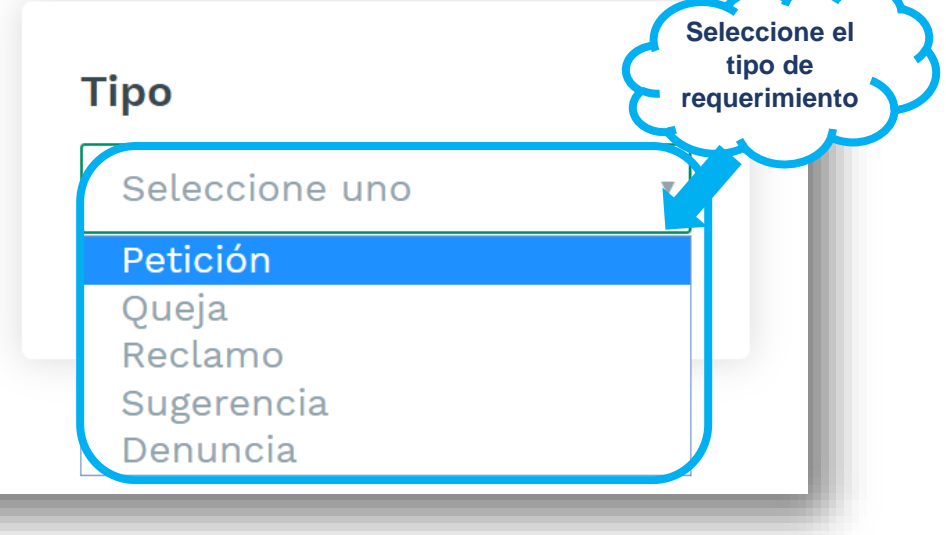

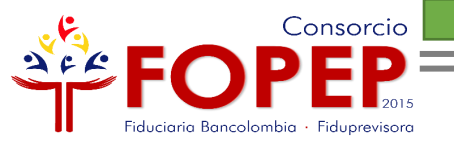

Luego debe diligenciar todos los campos del formulario, recuerde que los que están marcados con asterisco (\*) son de carácter OBLIGATORIO:

| le identidad sin puntos ni comas; incluya un correo electrónico<br>n su requerimiento.<br><b>Documento (escríbalo sin puntos)*</b> |
|----------------------------------------------------------------------------------------------------|
| Documento (escríbalo sin puntos)*                                                                                                  |
|                                                                                                    |
| • 123456                                                                                                    |
| Segundo nombre                                                                                                    |
|                                                                                                    |
| Segundo Apellido                                                                                                    |
|                                                                                                    |
| )*                                                                                                    |
|                                                                                                    |
|                                                                                                    |
| Municipio*                                                                                                    |
| ¥                                                                                                    |
| Celular*                                                                                                    |
| Celular                                                                                                    |
|                                                                                                    |
|                                                                                                    |

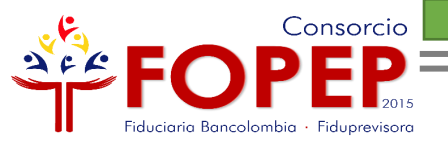

### Escriba su requerimiento, recuerde que son máximo 5.000 caracteres:

| Descripción<br>Por favor escriba su requerimiento<br>claramente para que nuestros asesores<br>puedan darle una respuesta correcta,<br>completa y oportuna. | Requerimiento*<br>Escriba aquí su requerimiento                                                                                | Solo se pueden adjuntar 5                                                                    |
|----------------------------------------------------------------------------------------------------|----------------------------------------------------------------------------------------------------|----------------------------------------------------------------------------------------------|
| Archivos relacionados<br>Archivos relacionados a la PQRSD.                                                                                                 | Cargar*<br>Seleccionar archivo No se eligió archivo 🙆<br>Archivos permitidos máx 32 MB jpg, png, tiff, pdf, doc, xlc<br>Cargar | archivos, en formatos jpg,<br>png, tiff, pdf, doc, xlsx y<br>carpetas comprimidas en<br>.zip |
| Autorizo para búsqueda, consulta, verificación, us<br>la información.<br>Cancelar                                                                          | o y manejo de<br>Si O No<br>Enviar                                                                                             |                                                                                              |

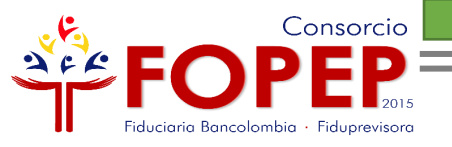

Por último, es importante autorizar al Consorcio FOPEP para búsqueda, consulta, verificación, uso y manejo de la información y dar clic en la opción "Enviar":

| Descrip               | ción                                                                                                    | Requerimiento*                                                        |
|-----------------------|----------------------------------------------------------------------------------------------------|-----------------------------------------------------------------------|
| ĒØ                    | Por favor escriba su requerimiento<br>claramente para que nuestros asesores<br>puedan darle una respuesta correcta,<br>completa y oportuna. | Escriba aquí su requerimiento                                         |
| Archivo               | <b>s relacionados</b><br>Archivos relacionados a la <b>PQRSD</b> .                                                                          | 5000 caracteres                                                       |
| Autorizo<br>la inform | para búsqueda, consulta, verificación, us<br>nación.                                                                                        | Archivos permitidos máx 32 MB jpg, png, tiff, pdf, doc, xle<br>Cargar |
|                       | Cancelar                                                                                                    | Enviar                                                                |

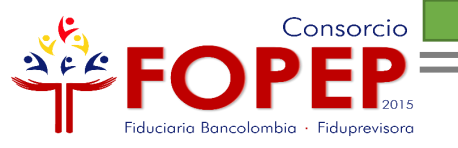

## CONSULTAR CERTIFICADOS Y CUPONES DE PAGO

Para descargar los cupones de pago, ingrese a través de la siguiente opción:

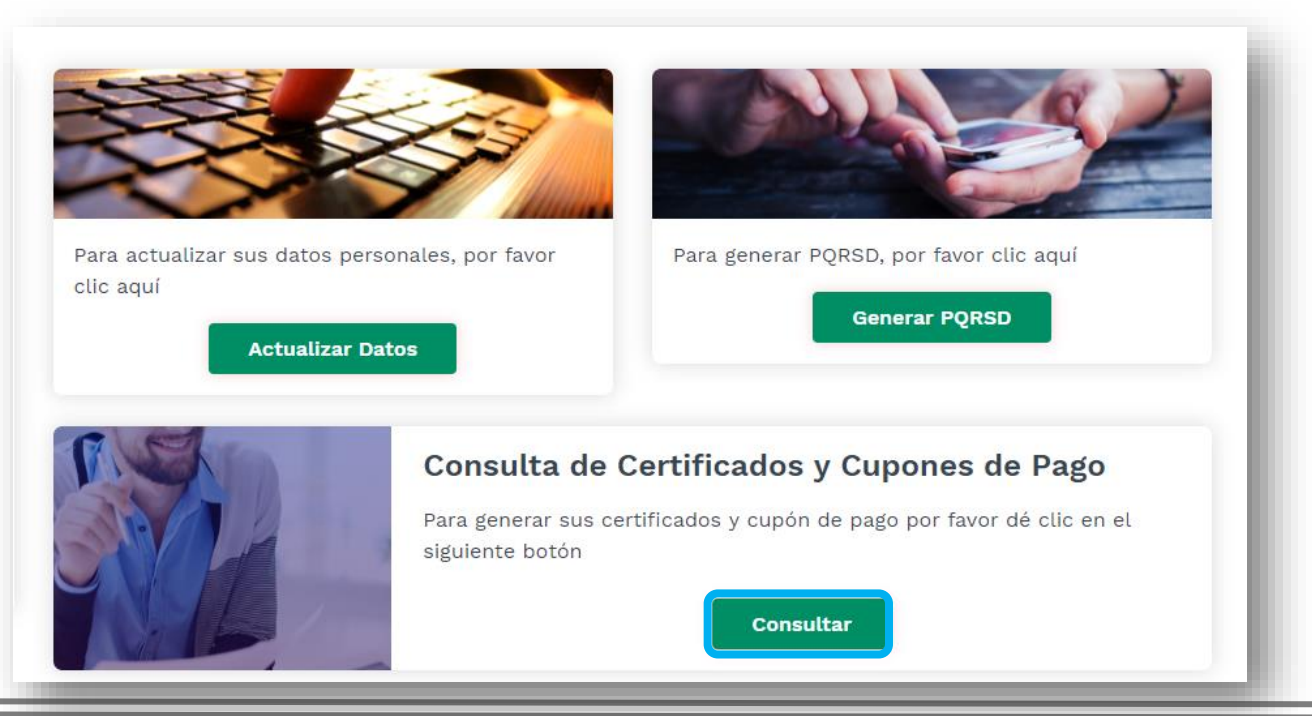

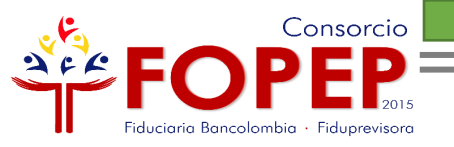

Elija el tipo de certificado que requiere consultar y de clic en la opción "Generar":

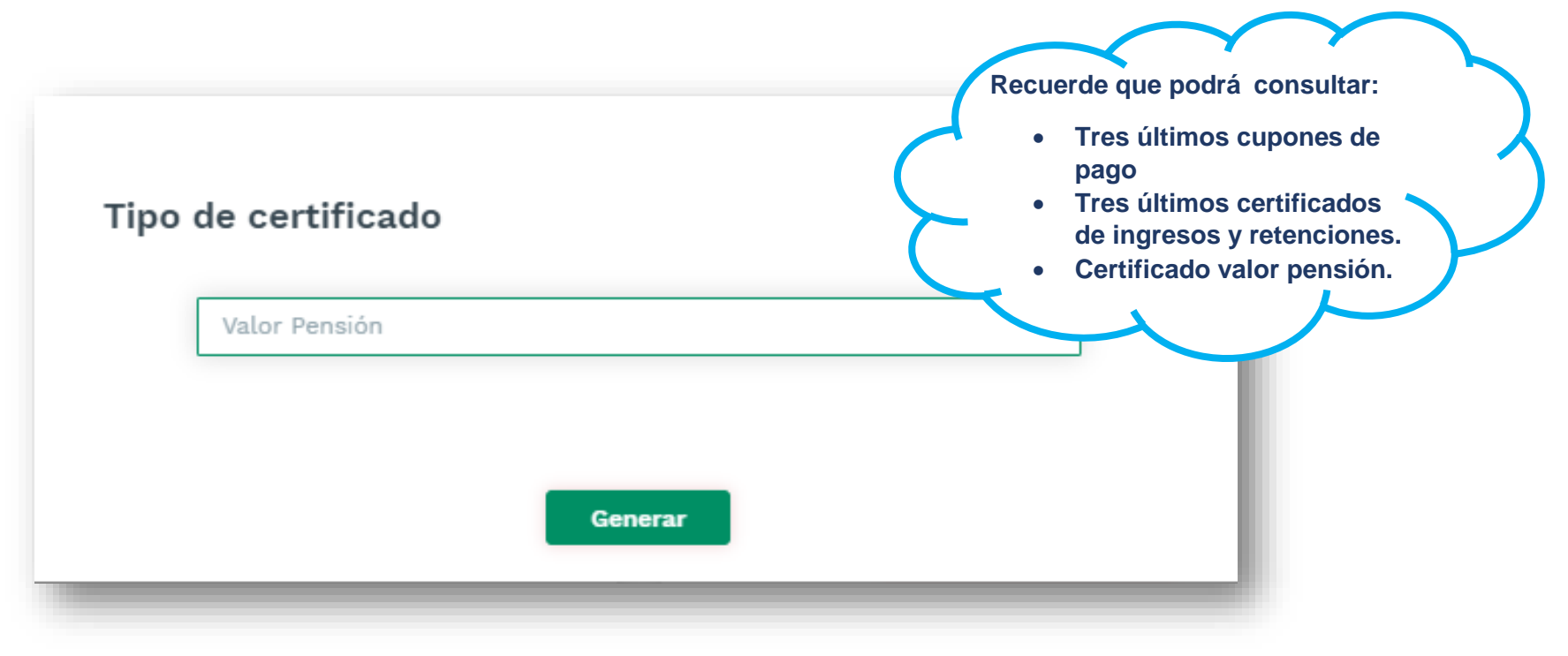

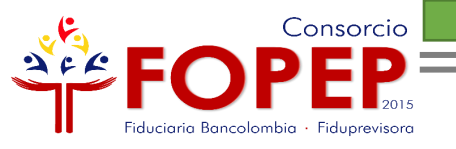

## **CONSULTAR ESTADO PORSD**

Para el seguimiento de sus solicitudes radicadas mediante PQRSD, en la página web encontrará una nueva opción para consultar el estado o la respuesta emitida por el Consorcio FOPEP a las mismas. Lo invitamos a ingresar a través de la siguiente opción:

| Servicios | PQRSD -   | Perfil | Notificaciones |
|-----------|-----------|--------|----------------|
|           | Crear     |        |                |
|           | Consultar |        |                |

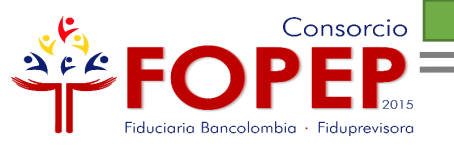

Podrá consultar sus PQRSD por código de radicación o por fechas:

|    | Código de radicación                     | Fecha inicio          | Fecha fin                             |                 |
|----|------------------------------------------|-----------------------|---------------------------------------|-----------------|
|    | Ingresar código                          | dd/mm/aaaa            | dd/mm/aaaa                            |                 |
|    |                                          | Buscar                |                                       |                 |
| Mo | strar 10 💠 registros                     |                       | Buscar:                               |                 |
| +  | Código Tipo<br>∱∳ Radicación ∱∳ document | Documento Tipo<br>™ ∿ | Estado Fecha Fe<br>↓ ↑↓ Radicación ↑↓ | cha Máx<br>resp |
|    |                                          |                       |                                       |                 |

Tenga en cuenta que las PQRSD que mostrará esta consulta, son las radicadas a partir del 26 de abril de 2019.

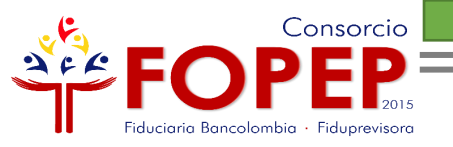

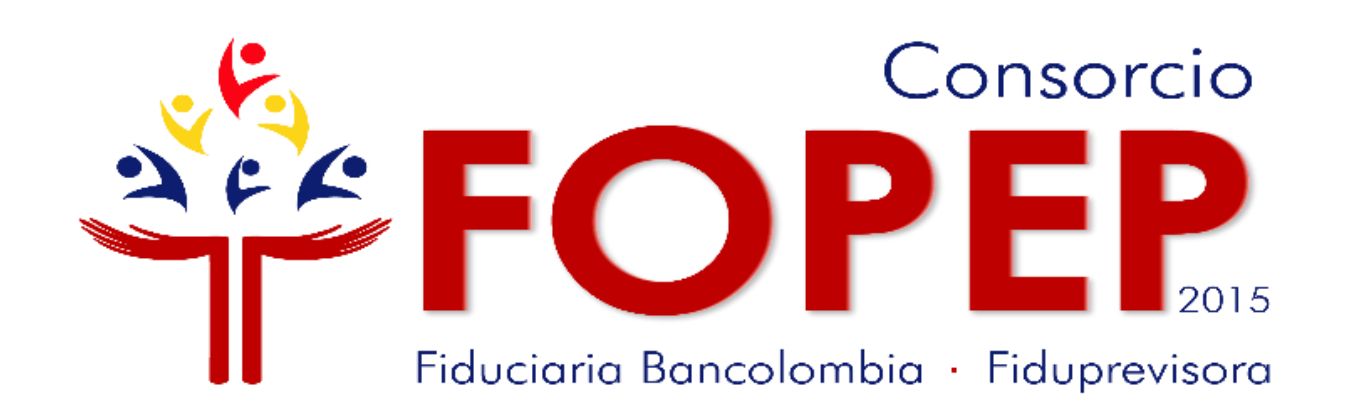

### Página web: <u>www.fopep.gov.co</u> Línea de atención al pensionado: 319 88 20